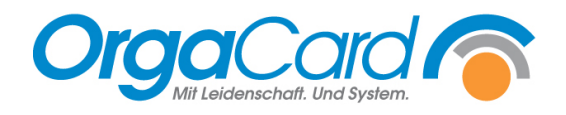

# Komponentengruppen anlegen in Küchensteuerung und Stammdatentool

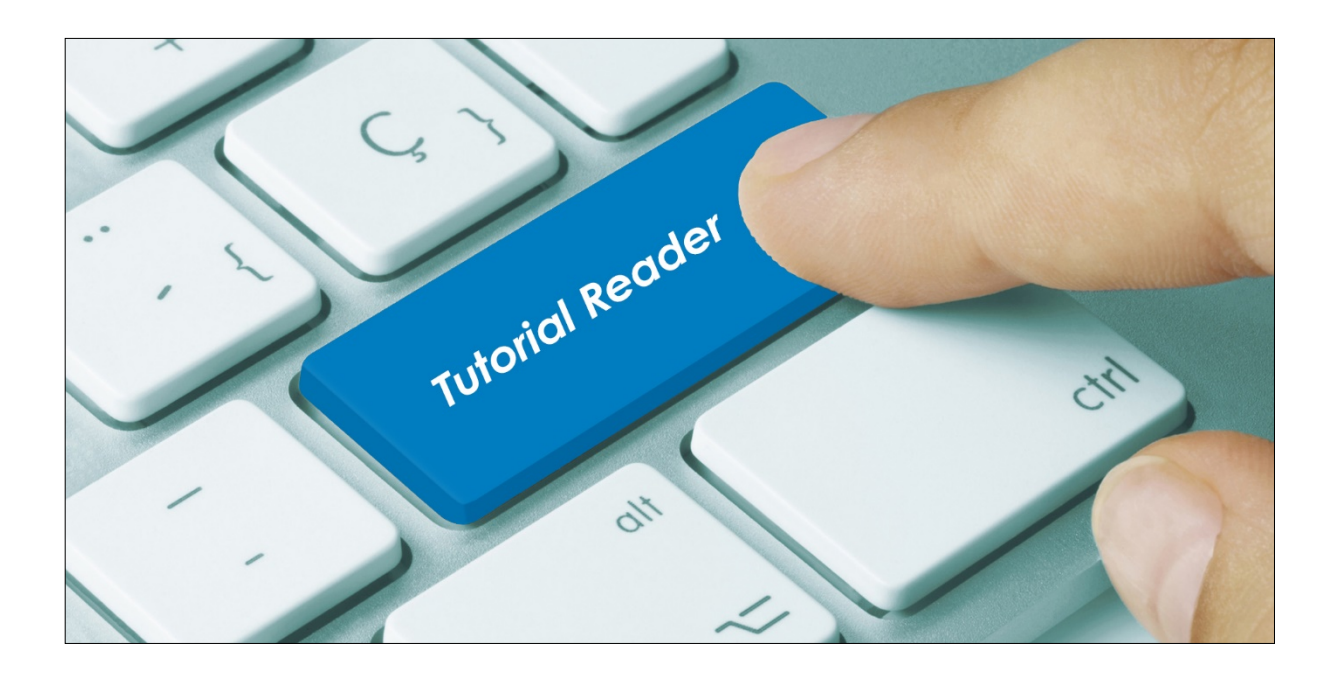

## Vorwort / Beschreibung

Komponentengruppen sind das Gerüst oder die Gliederung für die später zu erfassenden Komponenten (Bestelloptionen). . Gleichzeitig lassen sich über sie die Menge der Auswahlmöglichkeiten begrenzen. Gruppen können in der Küchensteuerung und im Stammdatentool definiert werden.

WICHTIG: bitte beachten Sie vor allem den Punkt 6 "Tablettkarte definieren"

| Anlage in der Küchensteuerung     |                |                       |   |
|-----------------------------------|----------------|-----------------------|---|
| CigaCard Küchensteuerung          |                |                       |   |
| Verwaltung Auswertungen Statistik | Stationsbedarf | Stammdaten Über Hilfe |   |
|                                   |                | Kataloge              | > |
|                                   |                | Station               |   |
|                                   |                | Mahlzeiten            |   |
|                                   |                | Menuline              |   |
|                                   |                | Komponentengruppen    |   |
|                                   |                | Komponenten           | > |
|                                   |                | Speiseplan            | > |
|                                   |                | Catering              | > |
|                                   |                | Behälterkennzeichnung | > |
|                                   |                | Nährwerte             | > |
|                                   |                | Wochenplanung         |   |
|                                   |                | Kostformprofile       |   |
|                                   |                | Speisesaal            | > |
|                                   |                | Preise                | > |
|                                   |                | Zusätze               | > |

Unter "Stammdaten", "Komponentengruppen" können neue Komponentengruppen angelegt werden. Hierfür öffnet sich ein weiteres Fenster.

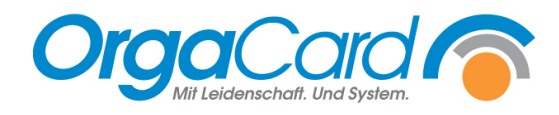

#### 1. Anlegen eines neuen Datensatzes

| Komponentengruppe                                                                                                    | - 0                                                                                                    | $\times$ |
|----------------------------------------------------------------------------------------------------|----------------------------------------------------------------------------------------------------|----------|
| Bearbeiten Reihenfolge                                                                                                    | H4 4 🏘 🕨 💷 🔩                                                                                                    |          |
| Einzelheiten<br>maximale <u>W</u> ahl                                                                                                    | Bezeichnung<br>Abendbeilage                                                                                                    |          |
| <ul> <li>Komponenten innerhalb der<br/>Gruppe austauschbar</li> <li>Gesperrt</li> <li>bei TG zusammen</li> <li>Bestellfortschreibung</li> <li>Farbe Tablettkarte</li> <li>Schwarz</li> </ul> | Abendbelige<br>Abendmeniù<br>Artikel<br>Ausgabe korrekt<br>Aussehen<br>Bestuhlung<br>Brot<br>Brot Abend<br>Brotbelag<br>Brotbelag<br>Brotbelag Abend<br>Brötchen<br>Buffet<br>Catering<br>Dessert<br>Ei<br>Extras | ~        |
| <u>I</u> ablettkarte definieren                                                                                                    |                                                                                                    |          |

#### 2. Bezeichnung der neuen Komponentengruppe

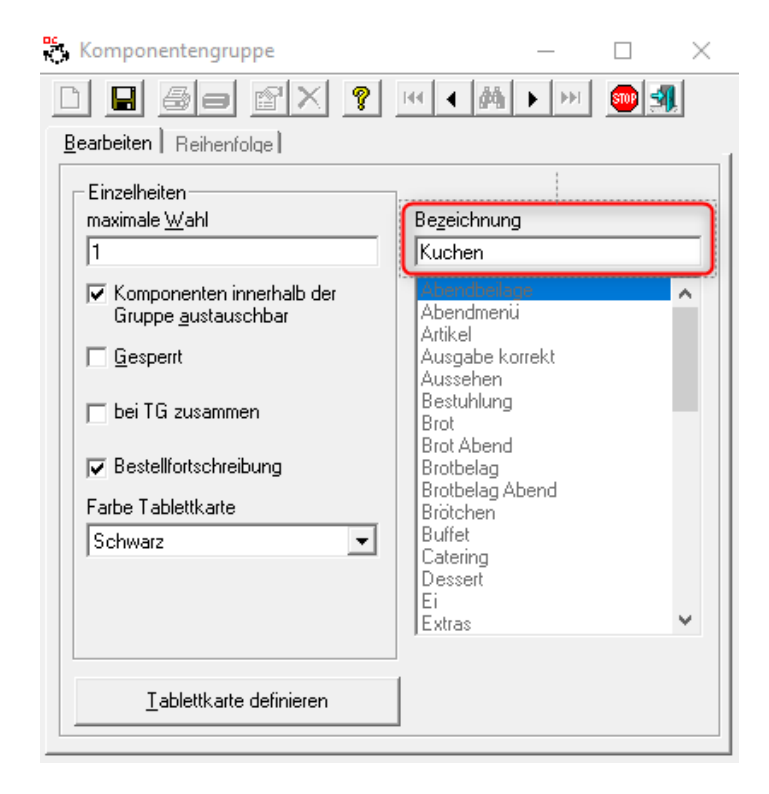

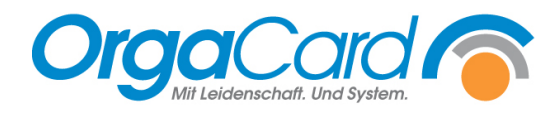

## 3. Individuelle Einstellungen

#### Maximale Wahl:

Pro Gruppe kann eine max. Wahl an Komponenten festgelegt werden. Dies ermöglicht die Einschränkung der Bestellmenge, da eine Bestellung darüber hinaus nicht möglich ist.

## Komponenten innerhalb der Gruppe austauschbar:

Dies legt fest, ob bei Menüwahl einzelne Komponenten des Menüs, z.B. der Kuchen gegen andere ausgetauscht werden dürfen. Wird dies nicht abgehakt, ist ein Tausch nicht möglich und es kommt bei dem Versuch ein entsprechender Hinweis.

#### Gesperrt:

Wenn eine Gruppe nicht mehr benötigt wird, z.B. saisonale Angebote.

#### Bei TG zusammen:

TG= Tischgemeinschaft.

Tischgemeinschaften sind auch bekannt als Familientisch. Einige Patienten oder Bewohner bilden zusammen eine Tischgemeinschaft. Bestellungen dieser Essensteilnehmer werden hiermit auf separaten Tablettkarten ausgedruckt.

Auf diesen werden die Portionen zusammengezählt. X Portionen Püree, x Portionen Kuchen etc., da das Anrichten nicht pro Patient, sondern pro Tisch in "Schüsseln" erfolgt.

Komponentengruppen mit der Eigenschaft "Bei TG zusammen" werden auf einer Tablettkarte ausgewertet. Es gibt also nicht eine Karte pro bestellter Komponente, sondern eine Karte für alle Bestellungen. Sinnvoll z.B. bei Gruppe Brotsorten (Brotkörbchen).

#### Bestellfortschreibung:

Die Fortschreibung von Bestellungen kann nicht nur auf einzelne Stationen oder Mahlzeiten, sondern auch auf einzelne Komponentengruppen eingeschränkt werden.

Durch die Freischaltung der Bestellfortschreibung bis auf Komponentengruppenebene ist es somit möglich, nur bestimmte Komponenten pro Mahlzeit fortzuschreiben, z.B. Getränke und Brotsorten beim Abendessen, es muss nur noch das gewünschte Hauptgericht bestellt werden.

#### Farbe Tablettkarte:

Besonders hervorzuhebende Komponentengruppen können hierzu farblich gekennzeichnet werden.

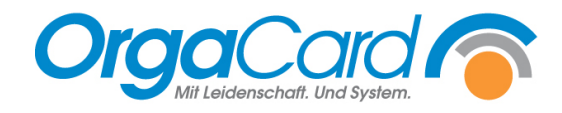

## 4. Datensatz speichern

| Komponentengruppe                                                                                                    | - 🗆 X                                                                                                    |
|----------------------------------------------------------------------------------------------------|----------------------------------------------------------------------------------------------------|
| d 日 🖶 🖉 X 🤋                                                                                                    | H I M I M I M I                                                                                                    |
| Bearbeiten Reihenfolge                                                                                                    |                                                                                                    |
| Einzelheiten<br>maximale <u>W</u> ahl                                                                                                    | Bezeichnung<br>Kuchen                                                                                                    |
| <ul> <li>Komponenten innerhalb der<br/>Gruppe <u>a</u>ustauschbar</li> <li><u>G</u>esperrt</li> <li>bei TG zusammen</li> <li>Bestellfortschreibung</li> <li>Farbe Tablettkarte</li> <li>Schwarz</li> </ul> | Abendmenii<br>Artikel<br>Ausgabe korrekt<br>Ausgabe korrekt<br>Ausgabe korrekt<br>Ausgabe korrekt<br>Brotbelag<br>Brotbelag<br>Brotbelag Abend<br>Brotbelag Abend<br>Brotbelag Abend<br>Brotbelag<br>Brotbelag Abend<br>Brotbelag<br>Brotbelag Abend<br>Brotbelag<br>Brotbelag<br>Bro |
| <u>_</u> ablettkarte definieren                                                                                                    |                                                                                                    |

## 5. Reihenfolge

| Komponentengru            | ıppe                                                                                                    | _        |          | $\times$ |
|---------------------------|----------------------------------------------------------------------------------------------------|----------|----------|----------|
| D 🛛 🖉                     | 8 X ?                                                                                                    | <b>H</b> | <b>1</b> |          |
| Bearbeiten <u>R</u> eihen | folge                                                                                                    |          |          |          |
|                           |                                                                                                    |          |          |          |
|                           | rühmenü<br>Abendmenü<br>Mittagsmenü<br>Buffet<br>Suppen<br>Hauptgerichte<br>Soße<br>Sättigungsbeilage<br>Gemüse/Salat<br>Sonderleistungen<br>Dessert<br>Zesper<br>Getränke<br>Betränkebeilage<br>HR_IMPORT<br>Brötchen<br>Brot Abend<br>Streichfette |          |          |          |
|                           |                                                                                                    |          |          |          |

Sortierung der Komponentengruppen für die unterschiedlichsten Erfassungsmedien oder auf den Produktionslisten.

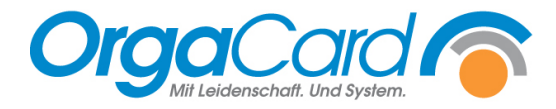

## Anlage im Stammdatentool

Ab der Datenbankversion 112.3 können Sie Komponentengruppe auch im MiraMaster definieren:

| LMS Sortierung        |                              |            |              |                   |          |               |            |              |           |              |            |                              |            |                             |            | ~       |
|-----------------------|------------------------------|------------|--------------|-------------------|----------|---------------|------------|--------------|-----------|--------------|------------|------------------------------|------------|-----------------------------|------------|---------|
|                       |                              | 66         | 0            | 0                 | 3        | I K           | Varbasian  | Varbasians   | Nicholar  | Nichete .    |            | Gesperrte Einträge anzeigen  |            |                             | <b>*</b>   | ×       |
| Datensatz speichern   | öschen                       | Journen    | 9 8          | 86 5              | 10 ¥     | Datensatz     | Seite      | Datensatz    | Datensatz | Seite        | Datensatz  | Max. Spaltenbreite 250 💲     | bearbeiten | organisatori berniet andern | Minimeren  | veenden |
| Datensi               | atzänderung                  |            |              | Designs           |          |               |            | Datensati    | ausmahl   |              |            | Tools                        | CAD-Plane  | Organisationseinheiten      | Minimieren | Beenden |
| Küche «               | Komponentengrup              | pe         |              |                   |          |               |            |              |           |              |            |                              |            |                             |            |         |
|                       | Beschreibung                 | maximale W | /ahl Kompone | nten innerhalb de | sr Grupp | e austauschba | r Gesperrt | bei TG zusar | men Best  | elfortschrei | oung Parbe | Tablettkarte Sortiernummer + |            |                             |            |         |
| Abnegung              | <ul> <li>Frühmenü</li> </ul> |            | 1            | ×                 |          |               |            |              |           | ×            |            | 1                            |            |                             |            | i i     |
| Adressiste            | Abendmenü                    |            | 1            | ×                 |          |               |            |              |           | ×            |            | 2                            |            |                             |            |         |
| Arbeitsposten         | Pittagamenu<br>Buffat        |            | 1            | ×                 |          |               |            |              |           | ×            |            |                              |            |                             |            |         |
| Articaleumbol         | Suppen                       |            | 1            |                   |          |               |            |              |           | 1            | Grün       | 5                            |            |                             |            |         |
| A GALEFILLO           | Sättigungsbelage             |            | 1            | V                 |          |               |            |              |           | 1            |            | 6                            |            |                             |            |         |
| Bereich               | Hauptgerichte                |            | 1            |                   |          |               |            |              |           | $\checkmark$ |            | 7                            |            |                             |            |         |
| Bestelfortschreibung  | SoBe                         |            | 1            |                   |          |               |            |              |           | 1            | Rot        | 8                            |            |                             |            |         |
| Rettenstellislate     | Gemüse/Salat                 |            | 2            | 1                 |          |               |            |              |           | $\checkmark$ |            | 9                            |            |                             |            |         |
| occurronopora         | Sonderleistungen             |            | 2            | V                 |          |               |            |              |           | $\checkmark$ |            | 10                           |            |                             |            |         |
| 8E-Vertelung          | Dessert                      |            | 1            | Z                 |          |               |            |              |           | ×            | Blau       | 11                           |            |                             |            |         |
| Bild                  | Vesper                       |            | 1            | Z                 |          |               |            |              |           | ×            |            | 12                           |            |                             |            |         |
| Deklarationsoficht    | Getränke                     |            | 2            | ×                 |          |               |            |              |           | M            |            | 13                           |            |                             |            |         |
|                       | Getränkebelage               |            | 6            | ×                 |          |               | 10         |              |           | ×            |            | 14                           |            |                             |            |         |
| Einheit               | Russee                       |            | 1            | N                 |          |               |            |              |           | ×            | Schure     | 15                           |            |                             |            |         |
| Iconfont importieren  | Robben                       |            | 2            | ×.                |          |               |            |              |           | ×            | Suma       | 12 10                        |            |                             |            |         |
| Informationtext       | Brot                         |            | 3            | 1                 |          |               | 1          |              |           | 1            | Schwa      | 13                           |            |                             |            |         |
|                       | Brot Abend                   |            | 5            | 1                 |          |               | 1          |              |           | 1            | Schwa      | 19                           |            |                             |            |         |
| Komponentenbezeic     | Streichfette                 |            | 3            | 1                 |          |               |            |              |           | 1            |            | 20                           |            |                             |            |         |
| Komponentengruppe     | Brotbelag                    |            | 4            | ×                 |          |               |            |              |           | $\checkmark$ |            | 21                           |            |                             |            |         |
| Komponentenpreis      | Brotbelag Abend              |            | 6            | ×                 |          |               |            |              |           | $\checkmark$ |            | 22                           |            |                             |            |         |
| Kenterstate           | 6                            |            | 1            | 1                 |          |               |            |              |           | 1            |            | 23                           |            |                             |            |         |
| Kostenstelle          | Süßer Brotbelag              |            | 2            | 1                 |          |               |            |              |           | ×            |            | 24                           |            |                             |            |         |
| Kostform              | Frühstücksbeilage            |            | 1            | ×                 |          |               |            |              |           | ×            |            | 25                           |            |                             |            |         |
| Logistikinformation f | Abendbelage                  |            | 1            | ×                 |          |               |            |              |           | ×            |            | 26                           |            |                             |            |         |
| Mahammatata           | Extras                       |            | 1            | ×                 |          |               |            |              |           | M            |            | 27                           |            |                             |            |         |
| Men wer istedersatz   | Zaitadari®                   |            | 999<br>000   | 17                |          |               |            |              |           | -            |            | 28                           |            |                             |            |         |
| Menuline              | Kinsk - Getränke             |            | 999          | ×.                |          |               |            |              |           |              |            | 30                           |            |                             |            |         |
| Pflegeklasse          | Geschmack                    |            | 1            | 7                 |          |               |            |              |           |              |            | 31                           |            |                             |            |         |
| Orabian               | Aussehen                     |            | 1            | Z                 |          |               |            |              |           |              |            | 32                           |            |                             |            |         |
| Portouri              | Portionsgröße                |            | 1            | 1                 |          |               |            |              |           |              |            | 33                           |            |                             |            |         |
| Preisschema           | Temperatur                   |            | 1            | 1                 |          |               |            |              |           |              |            | 34                           |            |                             |            |         |
|                       | Ausgabe korrekt              |            | 1            | V                 |          |               |            |              |           |              |            | 35                           |            |                             |            |         |
| Logistik              | Kein Essen                   |            | 1            | V                 |          |               |            |              |           | 1            |            | 36                           |            |                             |            |         |
| Küche                 | Hygieneartikel               |            | 999          | V                 |          |               |            |              |           |              |            | 37                           |            |                             |            |         |
| Mahama dalahati       | Catering                     |            | 1            | ×                 |          |               |            |              |           | 2            |            | 38                           |            |                             |            |         |
| men sprødnigket       | Service                      |            | 1            | ×                 |          |               | E7         |              |           | N N          |            | 39                           |            |                             |            |         |
| Maximale Wahl         | Zubenör                      |            | 1            | ×                 |          |               |            |              |           | ×            |            | 40                           |            |                             |            |         |
| Komponente            | Valte Cetricke               |            | 4            | ×                 |          |               |            |              |           | ×            |            | 41                           |            |                             |            |         |
|                       | name de l'arroe              |            | *            | ×                 |          |               |            |              |           | al.          |            | 12                           |            |                             |            |         |

Unter der Funktion "Küche" – "Komponentengruppen" können neue Komponentengruppen angelegt werden.

## 1. Anlegen eines neuen Datensatzes

| LMS S              | Sortierung             |                     |                 |              |       |           |           |              |       |                     |                      |                         |        |                |              |           |                 |                               |                      |
|--------------------|------------------------|---------------------|-----------------|--------------|-------|-----------|-----------|--------------|-------|---------------------|----------------------|-------------------------|--------|----------------|--------------|-----------|-----------------|-------------------------------|----------------------|
|                    |                        |                     | ×               | 66           | B     | ø         | ٥         | ٥            |       |                     | $\langle\!\!\langle$ | $\triangleleft$         |        | >              |              |           | Gespe           | rrte Einträge<br>tenmodus akt | anzeigen<br>tivieren |
| Neuer<br>Datensatz | Änderungen D           | atensat:<br>löschen | z Abbrechen     | Suchen       | ٥     |           |           |              | Ŧ     | Erster<br>Datensatz | Vorherige<br>Seite   | Vorheriger<br>Datensatz | Näch   | nster<br>nsatz | Nächste      | Letzter   | - Max. Spal     | enbreite                      | 250 *                |
| Dutchbul           | Datens                 | atzände             | runa            |              |       | D         | esians    |              |       | Datenbatz           | Dente                | Datensat                | zauswa | ahl            | bene         | Datensat  |                 | Tools                         | Ţ                    |
|                    |                        | Ko                  | mpopentenarum   | ne           |       |           |           |              |       |                     |                      |                         |        |                |              |           |                 |                               |                      |
| Küche              | ~                      | Be                  | schreibung      | maximale Wah | l Kor | nnonenter | n innerha | lb der G     | runne | austauschbar        | Gesperrt             | bei TG zusa             | mmen   | Beste          | lfortschreit | oung Earl | be Tablettkarte | Sortiernum                    | mer 🔺                |
| Abneigi            | ung                    | ► Eri               | ühmenü          |              | 1     |           |           | 1            |       |                     |                      |                         |        |                | 1            |           |                 |                               | 1                    |
|                    |                        | Ah                  | endmenü         |              | 1     |           |           | 1            |       |                     |                      |                         |        |                | 1            |           |                 |                               | 2                    |
| Adress             | iste                   | Mit                 | ttaosmenü       |              | 1     |           |           | 1            |       |                     |                      |                         |        |                | 1            |           |                 |                               | 3                    |
| Arbeits            | posten                 | Bu                  | ffet            |              | 1     |           |           | 1            |       |                     |                      |                         |        |                | 1            |           |                 |                               | 4                    |
| Artikels           | vmbol                  | Su                  | ppen            |              | 1     |           |           | $\checkmark$ |       |                     |                      |                         |        |                | $\checkmark$ | Grü       | n               |                               | 5                    |
|                    | ,                      | Sä                  | ttigungsbeilage |              | 1     |           |           | $\checkmark$ |       |                     |                      |                         |        |                | $\checkmark$ |           |                 |                               | 6                    |
| Bereich            | l.                     | Ha                  | uptgerichte     |              | 1     |           |           |              |       |                     |                      |                         |        |                | $\checkmark$ |           |                 |                               | 7                    |
| Bestellf           | ortschreibung          | So                  | ße              |              | 1     |           |           |              |       |                     |                      |                         |        |                | $\checkmark$ | Rot       |                 |                               | 8                    |
|                    |                        | Ge                  | müse/Salat      |              | 2     |           |           | $\checkmark$ |       |                     |                      |                         |        |                | $\checkmark$ |           |                 |                               | 9                    |
| Bettens            | steliplatz             | So                  | nderleistungen  |              | 2     |           |           | $\checkmark$ |       |                     |                      |                         |        |                | $\checkmark$ |           |                 |                               | 10                   |
| BE-Vert            | teilung                | De                  | essert          |              | 1     |           |           | $\checkmark$ |       |                     |                      |                         |        |                | $\checkmark$ | Blau      | 1               |                               | 11                   |
| Bild               |                        | Ve                  | sper            |              | 1     |           |           | $\checkmark$ |       |                     |                      |                         |        |                | $\checkmark$ |           |                 |                               | 12                   |
| Und                |                        | Ge                  | tränke          |              | 2     |           |           | $\checkmark$ |       |                     |                      |                         |        |                | $\checkmark$ |           |                 |                               | 13                   |
| Deklara            | ationspflicht          | Ge                  | tränkebeilage   |              | 6     |           |           | $\checkmark$ |       |                     |                      |                         |        |                | $\checkmark$ |           |                 |                               | 14                   |
| Einheit            |                        | HR                  | LIMPORT         |              | 1     |           |           | $\checkmark$ |       |                     |                      |                         |        |                | $\checkmark$ |           |                 |                               | 15                   |
|                    |                        | Ku                  | ichen           |              | 1     |           |           | $\checkmark$ |       |                     |                      |                         |        |                | $\checkmark$ | Sch       | warz            |                               | 16                   |
| Iconfor            | nt importieren         | Bri                 | ötchen          |              | 2     |           |           | $\checkmark$ |       |                     |                      |                         |        |                | $\checkmark$ |           |                 |                               | 17                   |
| Informa            | ationtext              | Bro                 | ot              |              | 3     |           |           | $\checkmark$ |       |                     | $\checkmark$         |                         |        |                | $\checkmark$ | Sch       | warz            |                               | 18                   |
| Kompor             | rentenhezeic           | Bre                 | ot Abend        |              | 5     |           |           | $\checkmark$ |       |                     | $\checkmark$         |                         |        |                | $\checkmark$ | Sch       | warz            |                               | 19                   |
| tompor             | ier reen and Zeller ri | St                  | reichfette      |              | 3     |           |           | $\checkmark$ |       |                     |                      |                         |        |                | $\checkmark$ |           |                 |                               | 20                   |
| Kompor             | nentengruppe           | Bro                 | otbelag         |              | 4     |           |           | $\checkmark$ |       |                     |                      |                         |        |                | $\checkmark$ |           |                 |                               | 21                   |
| Kompor             | nentenpreis            | Bro                 | otbelag Abend   |              | 6     |           |           | $\checkmark$ |       |                     |                      |                         |        |                | $\checkmark$ |           |                 |                               | 22                   |

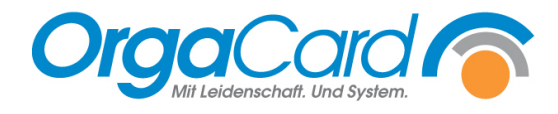

## 2. Beschreibung der neuen Komponentengruppe

| euer Änderungen Da          | tensatz Abbrechen | Suchen        | 1      |            |         |              | *        | Erster      | Vorherige    | Vorheriger  | Näch   | nster | Nächste        | Letzter | Exper            | tenmodus a | ktivieren |
|-----------------------------|-------------------|---------------|--------|------------|---------|--------------|----------|-------------|--------------|-------------|--------|-------|----------------|---------|------------------|------------|-----------|
| ensatz <b>speichern l</b> ö | schen             |               | 9      | 80 1       | 80      | 80           | <b>₹</b> | Datensatz   | Seite        | Datensatz   | Date   | nsatz | Seite [        | atensa  | tz Max. Spal     | enbreite   | 250 🗘     |
| Datensa                     | tzänderung        |               |        | Desig      | ns      |              |          |             |              | Datensat    | zauswa | ahl   |                |         |                  | Tools      |           |
|                             | Komponentengrupp  | be            |        |            |         |              |          |             |              |             |        |       |                |         |                  |            |           |
|                             | Beschreibung      | maximale Wahl | Kompon | ienten inn | herhalb | der Gru      | uppe au  | istauschbar | Gesperrt     | bei TG zusa | mmen   | Beste | llfortschreibu | ng Fai  | rbe Tablettkarte | Sortiernur | nmer 🔺    |
|                             | Suppen            | 1             |        |            | 1       | $\checkmark$ |          |             |              |             |        |       | $\checkmark$   | Gri     | ün               |            | 5         |
| Adressliste                 | Sättigungsbeilage | 1             |        |            | ł       | $\checkmark$ |          |             |              |             |        |       | $\checkmark$   |         |                  |            | 6         |
|                             | Hauptgerichte     | 1             |        |            |         |              |          |             |              |             |        |       | $\checkmark$   |         |                  |            | 7         |
|                             | Soße              | 1             |        |            |         |              |          |             |              |             |        |       | $\checkmark$   | Ro      | t                |            | 8         |
|                             | Gemüse/Salat      | 2             |        |            | 1       | $\checkmark$ |          |             |              |             |        |       | $\checkmark$   |         |                  |            | 9         |
|                             | Sonderleistungen  | 2             |        |            |         | $\checkmark$ |          |             |              |             |        |       | $\checkmark$   |         |                  |            | 10        |
|                             | Dessert           | 1             |        |            |         | $\checkmark$ |          |             |              |             |        |       | $\checkmark$   | Bla     | u                |            | 11        |
|                             | Vesper            | 1             |        |            |         | $\checkmark$ |          |             |              |             |        |       | $\checkmark$   |         |                  |            | 12        |
|                             | Getränke          | 2             |        |            | 1       | $\checkmark$ |          |             |              |             |        |       | $\checkmark$   |         |                  |            | 13        |
|                             | Getränkebeilage   | 6             |        |            | ł       | $\checkmark$ |          |             |              |             |        |       | $\checkmark$   |         |                  |            | 14        |
| BE-Verteilung               | HR_IMPORT         | 1             |        |            | I       | $\checkmark$ |          |             |              |             |        |       | $\checkmark$   |         |                  |            | 15        |
|                             | Kuchen            | 1             |        |            | 1       | $\checkmark$ |          |             |              |             |        |       | $\checkmark$   | Sch     | nwarz            |            | 16        |
|                             | Brötchen          | 2             |        |            | 1       | $\checkmark$ |          |             |              |             |        |       | $\checkmark$   |         |                  |            | 17        |
|                             | Brot              | 3             |        |            |         | $\checkmark$ |          |             |              |             |        |       | $\checkmark$   | Sch     | nwarz            |            | 18        |
|                             | Brot Abend        | 5             |        |            |         | $\checkmark$ |          |             | $\checkmark$ |             |        |       | $\checkmark$   | Sch     | nwarz            |            | 19        |
|                             | Streichfette      | 3             |        |            |         | $\checkmark$ |          |             |              |             |        |       | $\checkmark$   |         |                  |            | 20        |
|                             | Brotbelag         | 4             |        |            | 1       | $\checkmark$ |          |             |              |             |        |       | $\checkmark$   |         |                  |            | 21        |
|                             | Brotbelag Abend   | 6             |        |            | I       | $\checkmark$ |          |             |              |             |        |       | $\checkmark$   |         |                  |            | 22        |
|                             | Ei                | 1             |        |            | 1       | $\checkmark$ |          |             |              |             |        |       | $\checkmark$   |         |                  |            | 23        |
|                             | Süßer Brotbelag   | 2             |        |            | 1       | $\checkmark$ |          |             |              |             |        |       | $\checkmark$   |         |                  |            | 24        |
|                             | Frühstücksbeilage | 1             |        |            | 1       | $\checkmark$ |          |             |              |             |        |       | $\checkmark$   |         |                  |            | 25        |
|                             | Abendbeilage      | 1             |        |            | 1       | $\checkmark$ |          |             |              |             |        |       | $\checkmark$   |         |                  |            | 26        |
|                             | Extras            | 1             |        |            |         | $\checkmark$ |          |             |              |             |        |       | $\checkmark$   |         |                  |            | 27        |
|                             | Snacks            | 999           |        |            | 1       | $\checkmark$ |          |             |              |             |        |       |                |         |                  |            | 28        |
|                             | Zeitschrift       | 999           |        |            | 1       | V            |          |             |              |             |        |       |                |         |                  |            | 29        |
| Logistikinformation f       | Kiosk - Getränke  | 999           |        |            | 1       | $\checkmark$ |          |             |              |             |        |       |                |         |                  |            | 30        |
|                             | Geschmack         | 1             |        |            | 1       | $\checkmark$ |          |             |              |             |        |       |                |         |                  |            | 31        |
|                             | Aussehen          | 1             |        |            | 1       | V            |          |             |              |             |        |       |                |         |                  |            | 32        |
|                             | Portionsgröße     | 1             |        |            | 1       | $\checkmark$ |          |             |              |             |        |       |                |         |                  |            | 33        |
|                             | Temperatur        | 1             |        |            | 1       | $\checkmark$ |          |             |              |             |        |       |                |         |                  |            | 34        |
|                             | Ausgabe korrekt   | 1             |        |            | 1       | $\checkmark$ |          |             |              |             |        |       |                |         |                  |            | 35        |
|                             | Kein Essen        | 1             |        |            | 1       | $\checkmark$ |          |             |              |             |        |       | $\checkmark$   |         |                  |            | 36        |
|                             | Hygieneartikel    | 999           |        |            | 1       | $\checkmark$ |          |             |              |             |        |       |                |         |                  |            | 37        |
|                             | Catering          | 1             |        |            | 1       | $\checkmark$ |          |             |              |             |        |       | $\checkmark$   |         |                  |            | 38        |
|                             | Service           | 1             |        |            |         | $\checkmark$ |          |             |              |             |        |       | $\checkmark$   |         |                  |            | 39        |
|                             | Zubehör           | 1             |        |            |         | $\checkmark$ |          |             |              |             |        |       | $\checkmark$   |         |                  |            | 40        |
|                             | Facility          | 1             |        |            |         | $\checkmark$ |          |             |              |             |        |       | $\checkmark$   |         |                  |            | 41        |
|                             | Kalte Getränke    | 1             |        |            | 1       | $\checkmark$ |          |             |              |             |        |       | $\checkmark$   |         |                  |            | 42        |
|                             | Warme Getränke    | 1             |        |            | 1       | $\checkmark$ |          |             |              |             |        |       | $\checkmark$   |         |                  |            | 43        |
|                             | Artikel           | 1             |        |            | 1       | $\checkmark$ |          |             |              |             |        |       | $\checkmark$   |         |                  |            | 44        |
|                             | Menü              | 1             |        |            | 1       | $\checkmark$ |          |             |              |             |        |       | $\checkmark$   |         |                  |            | 45        |
|                             | Bestuhlung        | 1             |        |            | ł       | $\checkmark$ |          |             |              |             |        |       | $\checkmark$   |         |                  |            | 46        |
| Text not found: mirama      | Technik           | 1             |        |            | I       | $\checkmark$ |          |             |              |             |        |       | $\checkmark$   |         |                  |            | 47        |
|                             | I                 | 0             |        |            | [       |              |          |             |              |             |        |       |                |         |                  |            | 48        |

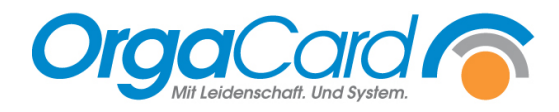

## 3. Individuelle Einstellungen

#### Maximale Wahl:

Pro Gruppe kann eine max. Wahl an Komponenten festgelegt werden. Dies ermöglicht die Einschränkung der Bestellmenge, da eine Bestellung darüber hinaus nicht möglich ist.

#### Komponenten innerhalb der Gruppe austauschbar:

Dies legt fest, ob bei Menüwahl einzelne Komponenten des Menüs, z.B. der Kuchen gegen andere ausgetauscht werden dürfen. Wird dies nicht abgehakt, ist ein Tausch nicht möglich und es kommt bei dem Versuch ein entsprechender Hinweis.

#### Gesperrt:

Wenn eine Gruppe nicht mehr benötigt wird, z.B. saisonale Angebote.

#### Bei TG zusammen:

TG= Tischgemeinschaft.

Tischgemeinschaften sind auch bekannt als Familientisch. Einige Patienten oder Bewohner bilden zusammen eine Tischgemeinschaft. Bestellungen dieser Essensteilnehmer werden hiermit auf separaten Tablettkarten ausgedruckt.

Auf diesen werden die Portionen zusammengezählt. X Portionen Püree, x Portionen Kuchen etc., da das Anrichten nicht pro Patient, sondern pro Tisch in "Schüsseln" erfolgt.

Komponentengruppen mit der Eigenschaft "Bei TG zusammen" werden auf einer Tablettkarte ausgewertet. Es gibt also nicht eine Karte pro bestellter Komponente, sondern eine Karte für alle Bestellungen. Sinnvoll z.B. bei Gruppe Brotsorten (Brotkörbchen).

#### Bestellfortschreibung:

Die Fortschreibung von Bestellungen kann nicht nur auf einzelne Stationen oder Mahlzeiten, sondern auch auf einzelne Komponentengruppen eingeschränkt werden.

Durch die Freischaltung der Bestellfortschreibung bis auf Komponentengruppenebene ist es somit möglich, nur bestimmte Komponenten pro Mahlzeit fortzuschreiben, z.B. Getränke und Brotsorten beim Abendessen, es muss nur noch das gewünschte Hauptgericht bestellt werden.

#### Farbe Tablettkarte:

Besonders hervorzuhebende Komponentengruppen können hierzu farblich gekennzeichnet werden.

#### Sortiernummer:

Anzeige der Reihenfolge der Komponentengruppen auf allen Erfassungsmedien und Produktionslisten.

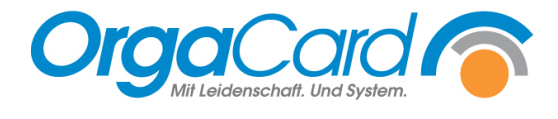

## 4. Datensatz speichern

|                       | tensatz Abbrechen | Suchen 1          |                      | <b>D</b>   | Frster         | Vorberige    |              | Nächster  | Nächste Le        | >        | Gespe       | rrte Einträg<br>enmodus a | je anzeige<br>Iktivieren |
|-----------------------|-------------------|-------------------|----------------------|------------|----------------|--------------|--------------|-----------|-------------------|----------|-------------|---------------------------|--------------------------|
| itensatz speichern lö | ischen            | Judien            | 80 80                | ₽0 ₹       | Datensatz      | Seite        | Datensatz    | Datensatz | Seite Dat         | ensatz   | Max. Spalt  | enbreite                  | 250                      |
| Datensa               | itzänderung       |                   | Designs              |            |                |              | Datensatza   | iuswahl   |                   |          |             | Tools                     |                          |
|                       | Komponentengrupp  | be                |                      |            |                |              |              |           |                   |          |             |                           |                          |
|                       | Beschreibung      | maximale Wahl Kon | ponenten innerhalb d | ler Gruppe | e austauschbar | Gesperrt     | bei TG zusam | men Best  | ellfortschreibung | Farbe Ta | ablettkarte | Sortiernur                | mmer 🔺                   |
|                       | Brötchen          | 2                 | Y                    | 1          |                |              |              |           | $\checkmark$      |          |             |                           | 4                        |
|                       | Brot              | 3                 | Y                    | 1          |                | $\checkmark$ |              |           | $\checkmark$      | Schwarz  | z           |                           | 5                        |
|                       | Brot Abend        | 5                 | Y                    | 1          |                | $\checkmark$ |              |           | $\checkmark$      | Schwarz  | 2           |                           | 6                        |
|                       | Brotbelag         | 4                 | Y                    | /          |                |              |              |           | $\checkmark$      |          |             |                           | 7                        |
|                       | Brotbelag Abend   | 6                 | Y                    | 1          |                |              |              |           | $\checkmark$      |          |             |                           | 8                        |
|                       | Süßer Brotbelag   | 2                 | Y                    | 1          |                |              |              |           | $\checkmark$      |          |             |                           | 9                        |
|                       | Streichfette      | 3                 | Y                    | 1          |                |              |              |           | $\checkmark$      |          |             |                           | 10                       |
|                       | Suppen            | 1                 | ×                    | 1          |                |              |              |           | $\checkmark$      | Grün     |             |                           | 11                       |
|                       | Frühstücksbeilage | 1                 | ×                    | 1          |                |              |              |           | $\checkmark$      |          |             |                           | 12                       |
|                       | Frühmenü          | 1                 | ×                    | 1          |                |              |              |           | $\checkmark$      |          |             |                           | 13                       |
|                       | Mittagsmenü       | 1                 | V                    | 1          |                |              |              |           | $\checkmark$      |          |             |                           | 14                       |
|                       | Abendbeilage      | 1                 | ×                    | 1          |                |              |              |           | $\checkmark$      |          |             |                           | 15                       |
|                       | Hauptgerichte     | 1                 |                      |            |                |              |              |           | $\checkmark$      |          |             |                           | 16                       |
|                       | Gemüse/Salat      | 2                 | ×                    | 1          |                |              |              |           | $\checkmark$      |          |             |                           | 17                       |
|                       | Soße              | 1                 | E                    | 1          |                |              |              |           | $\checkmark$      | Rot      |             |                           | 18                       |
|                       | Sättigungsbeilage | 1                 | ×                    | 1          |                |              |              |           | $\checkmark$      |          |             |                           | 19                       |
|                       | Dessert           | 1                 | V                    | 1          |                |              |              |           | $\checkmark$      | Blau     |             |                           | 20                       |
|                       | Vesper            | 1                 | ×                    | 1          |                |              |              |           |                   |          |             |                           | 21                       |
|                       | Getränkebeilage   | 6                 | V                    | 1          |                |              |              |           | $\checkmark$      |          |             |                           | 22                       |
|                       | Abendmenü         | 1                 |                      | 1          |                |              |              |           | V                 |          |             |                           | 23                       |
|                       | Buffet            | 1                 | V                    | 1          |                |              |              |           | 1                 |          |             |                           | 24                       |
|                       | Snacks            | 999               | V                    | 1          |                |              |              |           |                   |          |             |                           | 25                       |
|                       | Zeitschrift       | 999               | No.                  | 1          |                |              |              |           |                   |          |             |                           | 26                       |
|                       | Extras            | 1                 | No.                  | /          |                |              |              |           | <b>V</b>          |          |             |                           | 27                       |
|                       | Fi                | 1                 |                      | /          |                |              |              |           | 7                 |          |             |                           | 28                       |
|                       | Geschmack         | 1                 |                      | /          |                |              |              |           | Π                 |          |             |                           | 29                       |
|                       | Temperatur        | 1                 |                      | /          |                |              |              |           | _                 |          |             |                           | 30                       |
|                       | Aussehen          | 1                 |                      | /          |                |              |              |           |                   |          |             |                           | 31                       |
|                       | Ausgabe korrekt   | 1                 |                      | 1          |                |              |              |           | -                 |          |             |                           | 32                       |
| Menuline              | Portionsgröße     | 1                 |                      | 1          |                |              |              |           |                   |          |             |                           | 33                       |
|                       | Kiosk - Getränke  | 999               |                      | /          |                |              |              |           | -                 |          |             |                           | 34                       |
|                       | Sonderleistungen  | 2                 |                      | 1          |                |              |              |           |                   |          |             |                           | 35                       |
|                       | Hygieneartikel    | 000               |                      | 1          |                |              |              |           |                   |          |             |                           | 36                       |
|                       | Catering          | 1                 |                      | 1          |                |              |              |           |                   |          |             |                           | 37                       |
|                       | Service           |                   |                      | 1          |                |              |              |           |                   |          |             |                           | 20                       |
|                       | Zubobör           | 1                 |                      | 1          |                |              |              |           |                   |          |             |                           | 20                       |
|                       | Zubenor           | 1                 | ×                    | 1          |                |              |              |           |                   |          |             |                           | 39                       |
|                       | Kalta Catrialia   | 1                 | N I                  | 1          |                |              |              |           |                   |          |             |                           | 1                        |
|                       | Warme Cetranke    | 1                 | N                    | 1          |                |              |              |           |                   |          |             |                           | 41                       |
|                       | warme Getranke    | 1                 | N                    | 1          |                |              |              |           | N.                |          |             |                           | 42                       |
|                       | Artikel           | 1                 | ×                    | 1          |                |              |              |           |                   |          |             |                           | 43                       |
|                       | Menu              | 1                 | ×                    |            |                |              |              |           |                   |          |             |                           | 44                       |
|                       | Bestuhlung        | 1                 | ×                    | 1          |                |              |              |           |                   |          |             |                           | 45                       |
|                       | Technik           | 1                 | Y                    | 1          |                |              |              | _         |                   |          |             |                           | 46                       |
|                       | I Kuchen          | 1                 | Y                    | 4          |                |              |              |           | V                 |          |             |                           | 47                       |

## Anschließend erfolgt folgende Hinweismeldung:

| Änderu | ngen gespeichert                   | x |
|--------|------------------------------------|---|
| 1      | Änderung(en) wurde(n) gespeichert! |   |

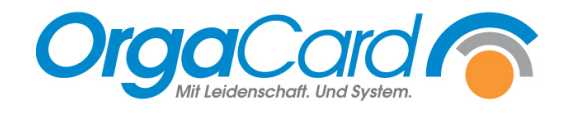

## 5. Reihenfolge ändern

Um die Reihenfolge der gewünschten Komponentengruppe zu ändern, wählen Sie die Komponentengruppe an. Es erscheint ein Pfeil in der ersten Spalte.

| Technik        | 1   | $\checkmark$ |  | $\checkmark$ | 35 |
|----------------|-----|--------------|--|--------------|----|
| Kein Essen     | 1   | $\checkmark$ |  | $\checkmark$ | 36 |
| Hygieneartikel | 999 | $\checkmark$ |  |              | 37 |
| Catering       | 1   | $\checkmark$ |  | $\checkmark$ | 38 |
| Service        | 1   | $\checkmark$ |  | $\checkmark$ | 39 |
| Zubehör        | 1   | $\checkmark$ |  | $\checkmark$ | 40 |
| Facility       | 1   | $\checkmark$ |  | $\checkmark$ | 41 |
| Kalte Getränke | 1   | $\checkmark$ |  | $\checkmark$ | 42 |
| Warme Getränke | 1   | $\checkmark$ |  | $\checkmark$ | 43 |
| Artikel        | 1   | $\checkmark$ |  | $\checkmark$ | 44 |
| Menü           | 1   | $\checkmark$ |  | $\checkmark$ | 45 |
| Bestuhlung     | 1   | $\checkmark$ |  | $\checkmark$ | 46 |
| Kuchen         | 1   | $\checkmark$ |  | $\checkmark$ | 47 |

Den Pfeil anwählen, gedrückt halten und an die gewünschte Position ziehen.

#### Hinweis:

Die Zuordnung auf der Tablettkarte erfolgt weiterhin in der Küchensteuerung.

## 6. Tablettkarte definieren

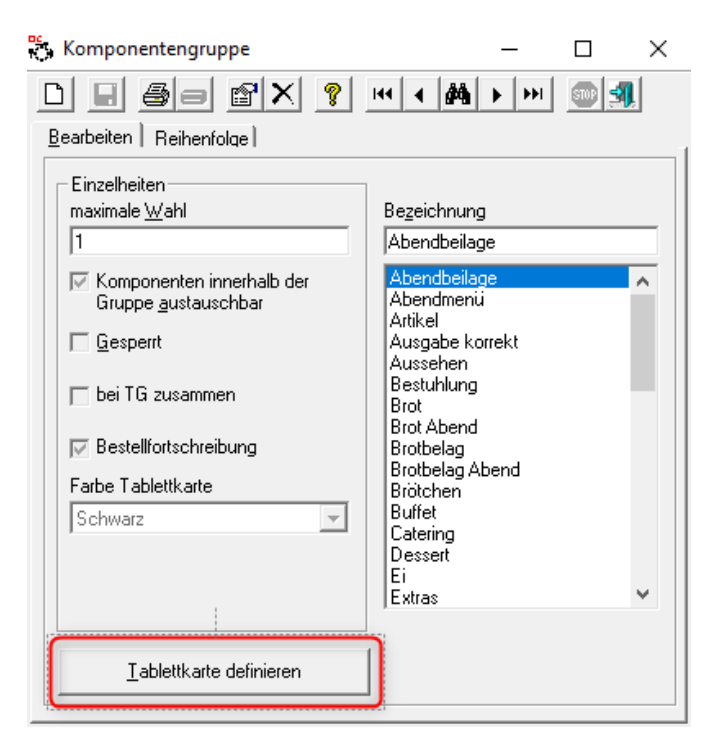

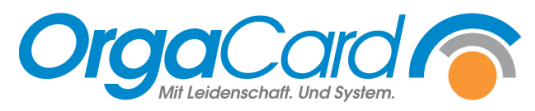

Pro Mahlzeit stehen 4 Spalten auf der Tablettkarte zur Verfügung. Es kann frei bestimmt werden welche Komponentengruppe in welcher Spalte gedruckt werden soll.

Dies hat den Vorteil, dass die Personen am Verteilband sich auf eine Spalte konzentrieren können und nicht die gesamte Karte lesen müssen.

| 1 1 1 2 1 1 2                                                                                                    | 12 .                                                                                                  |                                                                                           | Diadron                                                                                                    |
|----------------------------------------------------------------------------------------------------|----------------------------------------------------------------------------------------------------|-------------------------------------------------------------------------------------------|----------------------------------------------------------------------------------------------------|
| roduktionsmahlzeit                                                                                                    | Komponentengruppe                                                                                     |                                                                                           | Hilfe                                                                                                    |
|                                                                                                    |                                                                                                    | <b>_</b>                                                                                  | <u></u>                                                                                                    |
|                                                                                                    |                                                                                                    |                                                                                           | <u>S</u> chließen                                                                                                    |
| ablettkarte                                                                                                    | 2 Spalte                                                                                              | 2 Spalte                                                                                  | A Spalte                                                                                                    |
| т. эраке                                                                                                    |                                                                                                    |                                                                                           |                                                                                                    |
|                                                                                                    |                                                                                                    |                                                                                           |                                                                                                    |
|                                                                                                    |                                                                                                    |                                                                                           |                                                                                                    |
|                                                                                                    |                                                                                                    |                                                                                           |                                                                                                    |
|                                                                                                    |                                                                                                    |                                                                                           |                                                                                                    |
|                                                                                                    |                                                                                                    |                                                                                           |                                                                                                    |
| Zufügen                                                                                                    | Zufügen                                                                                               | Zufügen                                                                                   | Zufügen                                                                                                    |
| Futterner                                                                                                    |                                                                                                    |                                                                                           |                                                                                                    |
| Entrernen                                                                                                    | Entremen                                                                                              | Entrem                                                                                    | Entrernen                                                                                                    |
| ablettkartentexte                                                                                                    |                                                                                                    |                                                                                           |                                                                                                    |
| um Geburtstag                                                                                                    | Speichern                                                                                             | Standard                                                                                  | Speicherr                                                                                                    |
| ) se Kijsbonte sm wijnost                                                                                                    | ht alles quite aure Coburtetag                                                                        | Das Kijshenteam wijner                                                                    | alat auton Annatiti                                                                                                    |
|                                                                                                    |                                                                                                    |                                                                                           |                                                                                                    |
| . Tablettkarte - Druckr                                                                                                    | ositionen zuordnen                                                                                    |                                                                                           | `                                                                                                    |
| igenschaften                                                                                                    |                                                                                                    |                                                                                           |                                                                                                    |
|                                                                                                    |                                                                                                    |                                                                                           |                                                                                                    |
| roduktionsmahlzeit                                                                                                    |                                                                                                    |                                                                                           | Drucken                                                                                                    |
| roduktionsmahlzeit<br>1ittagessen 🗸 🔻                                                                                                    | Komponentengruppe                                                                                     |                                                                                           | <u>D</u> rucken<br><u>H</u> ilfe                                                                                                    |
| roduktionsmahlzeit<br>fittagessen 👤                                                                                                    | Komponentengruppe                                                                                     | -                                                                                         | <u>D</u> rucken<br><u>H</u> ilfe<br><u>S</u> chließen                                                                                                  |
| roduktionsmahlzeit<br>1ittagessen 👤 💌<br>ablettkarte                                                                                       | Komponentengruppe                                                                                     |                                                                                           | <u>D</u> rucken<br><u>H</u> ilfe<br><u>S</u> chließen                                                                                                  |
| roduktionsmahlzeit<br>Aittagessen<br>ablettkarte<br>1. Spalte                                                                              | Komponentengruppe<br>Kuchen<br>2. Spalte                                                              | J. Spalte                                                                                 | Drucken       Hilfe       Schließen                                                                                                    |
| roduktionsmahlzeit<br>fittagessen<br>ablettkarte<br>1. Spalte<br>lauptgerichte                                                             | Komponentengruppe<br>Kuchen<br>2. Spalte<br>Gemüse/Salat                                              | 3. Spalte                                                                                 | <u>D</u> rucken<br><u>H</u> ilfe<br><u>S</u> chließen<br>4. Spalte<br>Getränke                                                                         |
| roduktionsmahlzeit<br>fittagessen<br>ablettkarte<br>1. Spalte<br>lauptgerichte<br>ioße                                                     | Komponentengruppe<br>Kuchen<br>2. Spalte<br>Gemüse/Salat<br>Sättigungsbeilage                         | 3. Spalte                                                                                 | Drucken       Hife       Schließen       4. Spalte       Getränke       Getränkebeilage                                                                |
| roduktionsmahlzeit<br>fittagessen<br>ablettkarte<br>1. Spalte<br>lauptgerichte<br>oße                                                      | Komponentengruppe<br>Kuchen<br>2. Spalte<br>Gemüse/Salat<br>Sättigungsbeilage                         | 3. Spalte<br>Dessert<br>Suppen<br>Vesper                                                  | Drucken       Hilfe       Schließen       4. Spalte       Getränke       Getränkebeilage                                                               |
| roduktionsmahlzeit<br>littagessen<br>ablettkarte<br>1. Spalte<br>lauptgerichte<br>oße                                                      | Komponentengruppe<br>Kuchen<br>2. Spalte<br>Gemüse/Salat<br>Sättigungsbeilage                         | 3. Spalte<br>Dessert<br>Suppen<br>Vesper                                                  | Drucken       Hilfe       Schließen       4. Spalte       Getränke       Getränkebeilage                                                               |
| roduktionsmahlzeit<br>fittagessen<br>ablettkarte<br>1. Spalte<br>lauptgerichte<br>oße                                                      | Komponentengruppe<br>Kuchen<br>2. Spalte<br>Gemüse/Salat<br>Sättigungsbeilage                         | 3. Spalte<br>Dessert<br>Suppen<br>Vesper                                                  | Drucken         Hilfe         Schließen         4. Spalte         Getränke         Getränkebeilage                                                     |
| roduktionsmahlzeit<br>fittagessen  ablettkarte 1. Spalte lauptgerichte oße                                                                 | Komponentengruppe<br>Kuchen<br>2. Spalte<br>Gemüse/Salat<br>Sättigungsbeilage                         | 3. Spalte<br>Dessert<br>Suppen<br>Vesper                                                  | <u>D</u> rucken<br><u>H</u> ilfe<br><u>S</u> chließen<br>4. Spalte<br>Getränke<br>Getränkebeilage                                                      |
| roduktionsmahlzeit<br>fittagessen<br>ablettkarte<br>1. Spalte<br>lauptgerichte<br>oße                                                      | Komponentengruppe<br>Kuchen<br>2. Spalte<br>Gemüse/Salat<br>Sättigungsbeilage                         | 3. Spalte<br>Dessert<br>Suppen<br>Vesper                                                  | <u>D</u> rucken <u>H</u> ilfe <u>S</u> chließen         4. Spalte         Getränke         Getränkebeilage                                             |
| roduktionsmahlzeit<br>fittagessen<br>ablettkarte<br>1. Spalte<br>lauptgerichte<br>oße                                                      | Komponentengruppe<br>Kuchen<br>2. Spalte<br>Gemüse/Salat<br>Sättigungsbeilage                         | 3. Spalte<br>Dessert<br>Suppen<br>Vesper                                                  | Drucken       Hilfe       Schließen       4. Spalte       Getränke       Getränkebeilage                                                               |
| roduktionsmahlzeit<br>fittagessen<br>ablettkarte<br>1. Spalte<br>fauptgerichte<br>oBe<br>Zufügen                                           | Komponentengruppe<br>Kuchen<br>2. Spalte<br>Gemüse/Salat<br>Sättigungsbeilage                         | 3. Spalte<br>Dessert<br>Suppen<br>Vesper<br>Zufügen                                       | Drucken         Hilfe         Schließen         4. Spalte         Getränke         Getränkebeilage         Zufügen                                     |
| roduktionsmahlzeit<br>fittagessen<br>ablettkarte<br>1. Spalte<br>fauptgerichte<br>ioße<br>Zufügen<br>Entfermen                             | Komponentengruppe<br>Kuchen<br>2. Spalte<br>Gemüse/Salat<br>Sättigungsbeilage<br>Zufügen<br>Entfernen | ■<br>3. Spalte<br>Dessert<br>Suppen<br>Vesper<br>Vesper<br>Zufügen<br>Entfernen           | Drucken         Hilfe         Schließen         4. Spalte         Getränke         Getränkebeilage         Zufügen         Entfermen                   |
| roduktionsmahlzeit<br>fittagessen  ablettkarte 1. Spalte lauptgerichte oße Zufügen Entfernen ablettkartentexte                             | Komponentengruppe<br>Kuchen<br>2. Spalte<br>Gemüse/Salat<br>Sättigungsbeilage<br>Zufügen<br>Entfernen | 3. Spalte         Dessert         Suppen         Vesper         Zufügen         Entfernen | Drucken         Hilfe         Schließen         4. Spalte         Getränke         Getränkebeilage         Zufügen         Entfermen                   |
| Produktionsmahlzeit<br>Mittagessen<br>ablettkarte<br>1. Spalte<br>Hauptgerichte<br>Soße<br>Entfernen<br>ablettkartentexte<br>um Geburtstag | Komponentengruppe<br>Kuchen<br>2. Spalte<br>Gemüse/Salat<br>Sättigungsbeilage<br>Zufügen<br>Entfernen | 3. Spalte         Dessert         Suppen         Vesper         Zufügen         Entfernen | Drucken         Hilfe         Schließen         4. Spalte         Getränke         Getränkebeilage         Zufügen         Entfermen         Speicherm |

Die zu definierende Produktionsmahlzeit und die zuzuordnende Komponentengruppe auswählen.

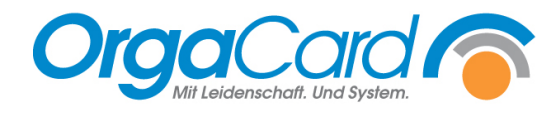

| 😋 Tablettkarte - Druckpo | ositionen zuordnen                |                        | – 🗆 X                       |
|--------------------------|-----------------------------------|------------------------|-----------------------------|
| - Eigenschaften          | K                                 |                        | <u>D</u> rucken             |
|                          | Kuchen                            | •                      | Hilfe                       |
| , <u>,</u>               | ]                                 |                        | <u>S</u> chließen           |
| – Tablettkarte           |                                   |                        |                             |
| 1. Spalte                | 2. Spalte                         | 3. Spalte              | 4. Spalte                   |
| Hauptgerichte<br>Soße    | Gemüse/Salat<br>Sättigungsbeilage | Dessert<br>Vesper      | Getränke<br>Getränkebeilage |
| Zufügen                  | Zufügen                           | Zufügen                | Zufügen                     |
| Entfernen                | Entfernen                         | Entfernen              | Entfernen                   |
| - Tablettkartentexte     |                                   |                        |                             |
| zum Geburtstag           | Speichern                         | Standard               | Speichern                   |
| Das Küchenteam wünscht   | alles gute zum Geburtstag!        | Das Küchenteam wünscht | guten Appetit!              |

Unter der gewünschten Spalte den Button Zufügen klicken.

| Tablettkarte - Druckpo | ositionen zuordnen                |                             | – 🗆 X                       |
|------------------------|-----------------------------------|-----------------------------|-----------------------------|
| Eigenschaften          |                                   |                             | <u>D</u> rucken             |
| Produktionsmahlzeit    | Komponentengruppe                 |                             | Hilfo                       |
| Mittagessen 🔹          | Abendbeilage                      | <b>•</b>                    |                             |
|                        |                                   |                             | <u>S</u> chließen           |
| - Tablettkarte         |                                   |                             |                             |
| 1. Spalte              | 2. Spalte                         | 3. Spalte                   | 4. Spalte                   |
| Hauptgerichte<br>Soße  | Gemüse/Salat<br>Sättigungsbeilage | Dessert<br>Vesper<br>Kuchen | Getränke<br>Getränkebeilage |
| Zufügen                | Zufügen                           | Zufügen                     | Zufügen                     |
| Entfernen              | Entfernen                         | Entfernen                   | Entfernen                   |
| – Tablettkartentexte   |                                   |                             |                             |
| zum Geburtstag         | Speichern                         | Standard                    | Speichern                   |
| Das Küchenteam wünscht | alles gute zum Geburtstag!        | Das Küchenteam wünscht      | guten Appetit!              |

Die Gruppe erscheint nun in der gewünschten Spalte.

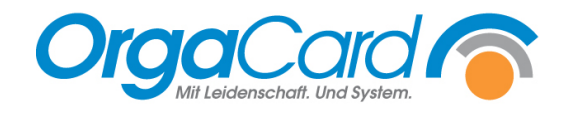

| Eigenschaften         |                                   |                             | Drucken                     |
|-----------------------|-----------------------------------|-----------------------------|-----------------------------|
| Produktionsmahlzeit   | Komponentengruppe                 |                             |                             |
| Mittagessen 🔹         | <ul> <li>Abendbeilage</li> </ul>  | <b>•</b>                    | Hilte                       |
|                       |                                   |                             | <u>S</u> chließen           |
| Tablettkarte          |                                   |                             |                             |
| 1. Spalte             | 2. Spalte                         | 3. Spalte                   | 4. Spalte                   |
| Hauptgerichte<br>Soße | Gemüse/Salat<br>Sättigungsbeilage | Dessert<br>Vesper<br>Kuchen | Getränke<br>Getränkebeilage |
| Zufügen               | Zufügen                           | Zufügen                     | Zufügen                     |
| Entfernen             | Entfernen                         | Entfernen                   | Entfernen                   |
| Tablettkartentexte    |                                   |                             |                             |
| zum Geburtstag        | Speichern                         | Standard                    | Speichern                   |

## Komponentengruppe aus einer Spalte entfernen:

Zum Löschen die Gruppe in der Spalte markieren und anschließend die Funktion "Entfernen" anwählen.

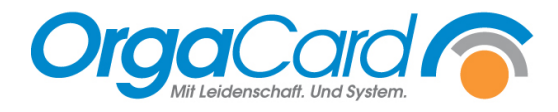

#### Weitere Funktionen ab der Datenbankversion 113.2

Stammdatentool (MiraMaster)

#### Unterschiedliche Maximale Wahl einer Komponentengruppe

1. "Maximale Wahl" anwählen

In diesem Bereich kann die maximale Wahl einer Komponentengruppe hinterlegt werden, die vom Standard abweicht. Es können je nach Kostformkombination, Teilnehmerart, Pflegeklasse, Station und Klinikbereich unterschiedliche Werte hinterlegt werden.

Beispiel: In der Gruppe Kuchen ist als Standard die max. Wahl 1 definiert, für die Pflegeklasse Wahlleistung soll die max. Wahl auf 2 erhöht werden.

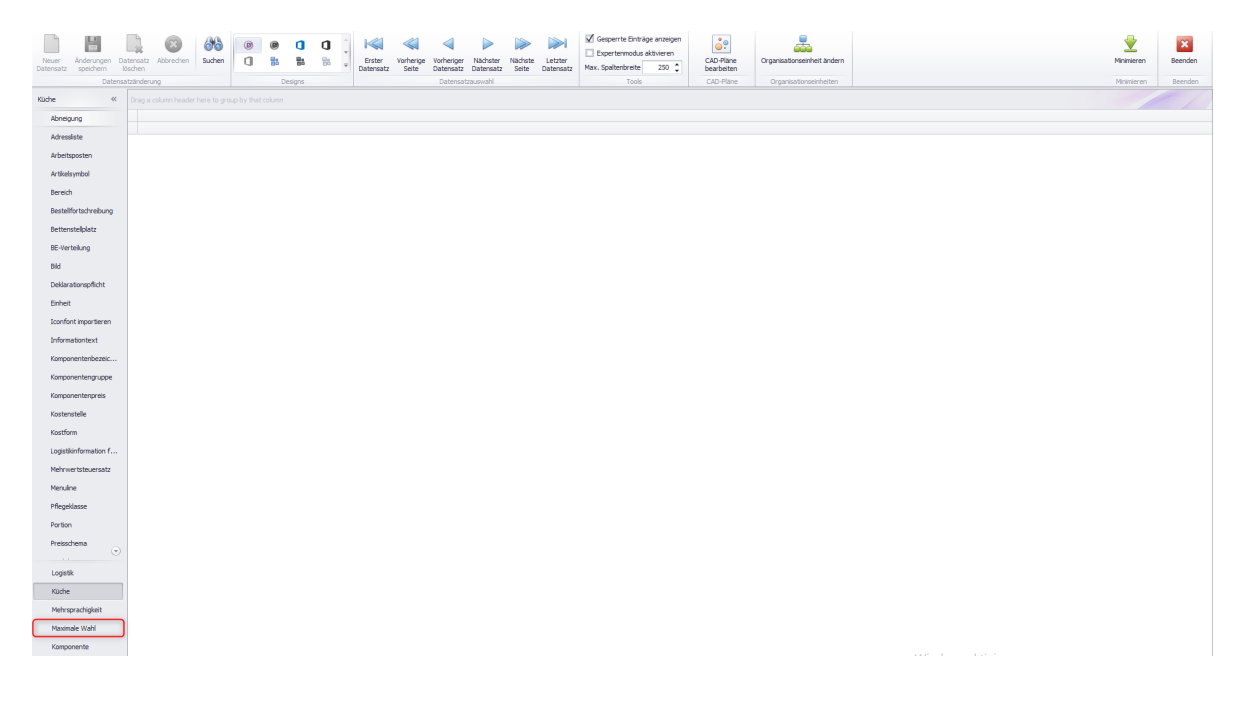

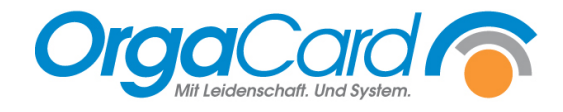

## 2. "Komponentengruppe" auswählen

| LMS Sortierung           |                        |   |      |             |   |          |           |          |             |         |            |                    |             |            |                             |  |  |       |
|--------------------------|------------------------|---|------|-------------|---|----------|-----------|----------|-------------|---------|------------|--------------------|-------------|------------|-----------------------------|--|--|-------|
|                          |                        | ß | 0    | n n         | ^ |          |           | 4        |             |         |            | Gesperrte Einträ   | ge anzeigen | <u></u>    |                             |  |  | 4     |
| Neuer Änderungen Date    | nsatz Abbrechen Suchen | n |      |             |   | Erster   | Vorherios | Vorherio | r Nächster  | Nächste | Letzter    | Expertermodus      | aktivieren  | CAD-Plane  | Organisationseinheit ändern |  |  | Mom   |
| Datensatz speichern lösi | hen                    | 9 | En . | 80 D.       |   | Datensat | r Seite   | Datensal | z Datensatz | Seite   | Datensatz  | Max. Spaltenbreite | 250 🗘       | bearbeiten | -                           |  |  |       |
| Datensatz                | änderung               |   | De   | rsigns      |   |          |           | Datens   | atzauswahl  |         |            | Tools              |             | CAD-Plane  | Organisationseinheiten      |  |  | Minim |
| Maximale Wahl            |                        |   |      |             |   |          |           |          |             | Def     | inition of | der maximal        | en Wah      | I - Kompor | nentengruppe                |  |  |       |
| Komponențe               | Komonantanhazairha     | - | Ma   | vimala Wahl |   |          |           |          |             |         |            |                    |             |            |                             |  |  |       |
| Komponentengruppe        | Frühmenü               |   | 1.00 | 1           |   |          |           |          |             |         |            |                    |             |            |                             |  |  |       |
|                          | Abendmenü              |   |      | 1           |   |          |           |          |             |         |            |                    |             |            |                             |  |  |       |
|                          | Mittagsmenü            | - |      | 1           |   |          |           |          |             |         |            |                    |             |            |                             |  |  |       |
|                          | Buffet                 | = |      | 1           |   |          |           |          |             |         |            |                    |             |            |                             |  |  |       |
|                          | Suppen                 | = |      | 1           |   |          |           |          |             |         |            |                    |             |            |                             |  |  |       |
|                          | Sättigungsbeilage      | = |      | 1           |   |          |           |          |             |         |            |                    |             |            |                             |  |  |       |
|                          | Hauptgerichte          |   |      | 1           |   |          |           |          |             |         |            |                    |             |            |                             |  |  |       |
|                          | Soße                   | = |      | 1           |   |          |           |          |             |         |            |                    |             |            |                             |  |  |       |
|                          | Gemüse/Salat           | = |      | 2           |   |          |           |          |             |         |            |                    |             |            |                             |  |  |       |
|                          | Sonderleistungen       | = |      | 2           |   |          |           |          |             |         |            |                    |             |            |                             |  |  |       |
|                          | Dessert                | = |      | 1           |   |          |           |          |             |         |            |                    |             |            |                             |  |  |       |
|                          | Vesper                 |   |      | 1           |   |          |           |          |             |         |            |                    |             |            |                             |  |  |       |
|                          | Getränke               |   |      | 2           |   |          |           |          |             |         |            |                    |             |            |                             |  |  |       |
|                          | Getränkebeilage        |   |      | 6           |   |          |           |          |             |         |            |                    |             |            |                             |  |  |       |
|                          | HR_IMPORT              |   |      | 1           |   |          |           |          |             |         |            |                    |             |            |                             |  |  |       |
|                          | Brotchen               | - |      | 2           |   |          |           |          |             |         |            |                    |             |            |                             |  |  |       |
|                          | Brot                   |   |      | 3           |   |          |           |          |             |         |            |                    |             |            |                             |  |  |       |
|                          | Drot Abend             |   |      | 5           |   |          |           |          |             |         |            |                    |             |            |                             |  |  |       |
|                          | Brathalag              | - |      | 4           |   |          |           |          |             |         |            |                    |             |            |                             |  |  |       |
|                          | Brothelag Abend        |   |      | 6           |   |          |           |          |             |         |            |                    |             |            |                             |  |  |       |
|                          | Б                      |   |      | 1           |   |          |           |          |             |         |            |                    |             |            |                             |  |  |       |
|                          | Süßer Brotbelag        |   |      | 2           |   |          |           |          |             |         |            |                    |             |            |                             |  |  |       |
|                          | Frühstücksbelage       |   |      | 1           |   |          |           |          |             |         |            |                    |             |            |                             |  |  |       |
|                          | Abendbellage           | - |      | 1           |   |          |           |          |             |         |            |                    |             |            |                             |  |  |       |
|                          | Extras                 | = |      | 1           |   |          |           |          |             |         |            |                    |             |            |                             |  |  |       |
|                          | Snacks                 | = |      | 999         |   |          |           |          |             |         |            |                    |             |            |                             |  |  |       |
|                          | Zeitschrift            | = |      | 999         |   |          |           |          |             |         |            |                    |             |            |                             |  |  |       |
|                          | Kiosk - Getränke       |   |      | 999         |   |          |           |          |             |         |            |                    |             |            |                             |  |  |       |
|                          | Geschmadk              | = |      | 1           |   |          |           |          |             |         |            |                    |             |            |                             |  |  |       |
|                          | Aussehen               | = |      | 1           |   |          |           |          |             |         |            |                    |             |            |                             |  |  |       |
| Logistik                 | Portionsgröße          | = |      | 1           |   |          |           |          |             |         |            |                    |             |            |                             |  |  |       |
| Küche                    | Temperatur             | = |      | 1           |   |          |           |          |             |         |            |                    |             |            |                             |  |  |       |
| Mehrsprachigkeit         | Ausgabe korrekt        | = |      | 1           |   |          |           |          |             |         |            |                    |             |            |                             |  |  |       |
| Maximale Wahl            | Kein Essen             | = |      | 1           |   |          |           |          |             |         |            |                    |             |            |                             |  |  |       |
|                          | Hygieneartikel         |   |      | 999         |   |          |           |          |             |         |            |                    |             |            |                             |  |  |       |
| Komponente               | Catering               | = |      | 1           |   |          |           |          |             |         |            |                    |             |            |                             |  |  |       |

Zu jeder Komponentengruppe wird zusätzlich der Standardwert angezeigt.

#### 3. Die gewünscht Komponentengruppe "anwählen"

| aximale Wahl 🛛 🐇  |                        |   |               |
|-------------------|------------------------|---|---------------|
| Komponente        | Komponentenbezeichnung | _ | Maximale Wahl |
| Komponentengruppe | Frühmenü               |   | 1             |
|                   | Abendmenü              |   | 1             |
|                   | Mittagsmenü            |   | 1             |
|                   | Buffet                 |   | 1             |
|                   | Suppen                 |   | 1             |
|                   | Sättigungsbeilage      |   | 1             |
|                   | Hauptgerichte          |   | 1             |
|                   | Soße                   |   | 1             |
|                   | Gemüse/Salat           |   | 2             |
|                   | Sonderleistungen       |   | 2             |
|                   | Dessert                |   | 1             |
|                   | Vesper                 |   | 1             |
|                   | Getränke               |   | 2             |
|                   | Getränkebeilage        |   | 6             |
|                   | HR_IMPORT              |   | 1             |
|                   | Kuchen                 |   | 1             |
|                   | Brötchen               |   | 2             |
|                   | Brot                   |   | 3             |
|                   | Brot Abend             |   | 5             |
|                   | Streichfette           |   | 3             |
|                   | Brotbelag              |   | 4             |

Mit Anwählen des Quadrats an einer gewünschten Komponentengruppe öffnet sich ein weiteres Fenster.

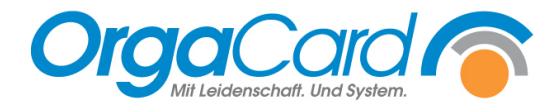

#### 4. Definition der maximalen Wahl

| tformkombination                           |        | Teilnehmerart               |        | Pflegeklasse |        | Sta | ation               |        | Kinkbereich  |     |
|--------------------------------------------|--------|-----------------------------|--------|--------------|--------|-----|---------------------|--------|--------------|-----|
| Beschreibung                               | Anzahi | Beschreibung                | Anzahi | Beschreibung | Anzahl |     | Beschreibung        | Anzahl | Beschreibung | Anz |
| Volkost                                    |        | <ul> <li>Patient</li> </ul> |        | Allgemein    |        | •   | Station 01          |        | + Kink       |     |
| Leichte Volkost                            |        | Begleitperson               |        | Wahlleistung |        |     | Station 02          |        | Extern       |     |
| Leichte Volkost, Ohne Schweinefleisch      |        | Mitarbeiter                 |        | Privat       |        |     | Station 03          |        |              |     |
| Vegetarische Kost                          |        | Praktikant                  |        | Selbstzahler |        |     | Station 04          |        |              |     |
| Ohne Schweinefleisch                       |        | Extern                      |        |              |        |     | Station 05          |        |              |     |
| Ohne Schweinefleisch, Hochkalorisch        |        |                             |        |              |        |     | OP 01               |        |              |     |
| Ohne Schweinefleisch, Eiweißreich          |        |                             |        |              |        |     | Endoskopie          |        |              |     |
| Ohne Schweinefleisch, Ballaststoffreiche K |        |                             |        |              |        |     | Kinderg. Spielwiese |        |              |     |
| Hochkalorisch                              |        |                             |        |              |        |     | Gesamtschule        |        |              |     |
| Eiweißreich                                |        |                             |        |              |        |     | Seniorenresidenz    |        |              |     |
| Ballaststoffreiche K                       |        |                             |        |              |        |     | Cafeteria           |        |              |     |
| Wunschkost                                 |        |                             |        |              |        |     | Quarantäne          |        |              |     |
| Laktosearme Kost                           |        |                             |        |              |        |     |                     |        |              |     |
| Flüssige Kost                              |        |                             |        |              |        |     |                     |        |              |     |
| Passierte Kost                             |        |                             |        |              |        |     |                     |        |              |     |
| Glutenfrei                                 |        |                             |        |              |        |     |                     |        |              |     |
| Laktosearme Kost, Glutenfrei               |        |                             |        |              |        |     |                     |        |              |     |
| Eweißarm                                   |        |                             |        |              |        |     |                     |        |              |     |
| Reduktionskost                             |        |                             |        |              |        |     |                     |        |              |     |
| Dysphagie Stufe 1                          |        |                             |        |              |        |     |                     |        |              |     |
| Dysphagie Stufe 2                          |        |                             |        |              |        |     |                     |        |              |     |
| Dysphagie Stufe 3                          |        |                             |        |              |        |     |                     |        |              |     |
| Dysphagie Stufe 4                          |        |                             |        |              |        |     |                     |        |              |     |
| Seniorengerecht                            |        |                             |        |              |        |     |                     |        |              |     |
| Commolicetform                             |        |                             |        |              |        |     |                     |        |              |     |

Die maximale Wahl kann nun nach Kostformkombination, Teilnehmerart, Pflegeklasse, Station und Klinikbereich definiert werden.

Gibt es Essensteilnehmer, der mehrere Kriterien erfüllen, sind diese priorisiert nach:

- 1. Kostformkombination
- 2. Teilnehmerart
- 3. Pflegeklasse
- 4. Station
- 5. Klinikbereich

#### 5. Übernehmen

🛃 Definition der maximalen Wahl - Kuchen (Maximale Wahl: 1)

| Kostformkombination                        |        | Teilnehmerart |        | Pflegeklasse   |        | Station                        |        | Kin | nkbereich    |           |        |
|--------------------------------------------|--------|---------------|--------|----------------|--------|--------------------------------|--------|-----|--------------|-----------|--------|
| Beschreibung                               | Anzahl | Beschreibung  | Anzahl | Beschreibung   | Anzahl | Beschreibung                   | Anzahl |     | Beschreibung | 1         | Anzahl |
| <ul> <li>Volkost</li> </ul>                |        | Patient       |        | Algemein       |        | <ul> <li>Station 01</li> </ul> |        | •   | Kinik        |           |        |
| Leichte Volkost                            |        | Begleitperson |        | I Wahlleistung | 2      | Station 02                     |        |     | Extern       |           |        |
| Leichte Volkost, Ohne Schweinefleisch      |        | Mitarbeiter   |        | Privat         |        | Station 03                     |        | 1   |              |           |        |
| Vegetarische Kost                          |        | Praktikant    |        | Selbstzahler   |        | Station 04                     |        | 1   |              |           |        |
| Ohne Schweinefleisch                       |        | Extern        |        |                |        | Station 05                     |        | 1   |              |           |        |
| Ohne Schweinefleisch, Hochkalorisch        |        |               |        |                |        | OP 01                          |        | 1   |              |           |        |
| Ohne Schweinefleisch, Eiweißreich          |        |               |        |                |        | Endoskopie                     |        | 1   |              |           |        |
| Ohne Schweinefleisch, Ballaststoffreiche K |        |               |        |                |        | Kinderg, Spielwiese            |        | 1   |              |           |        |
| Hochkalorisch                              |        |               |        |                |        | Gesamtschule                   |        | 1   |              |           |        |
| Eweßreich                                  |        |               |        |                |        | Seniorenresidenz               |        | 1   |              |           |        |
| Ballaststoffreiche K                       |        |               |        |                |        | Cafeteria                      |        | 1   |              |           |        |
| Wunschkost                                 |        |               |        |                |        | Quarantăne                     |        | 1   |              |           |        |
| Laktosearme Kost                           |        |               |        |                |        |                                |        | 1   |              |           |        |
| Flüssige Kost                              |        |               |        |                |        |                                |        |     |              |           |        |
| Passierte Kost                             |        |               |        |                |        |                                |        |     |              |           |        |
| Glutenfrei                                 |        |               |        |                |        |                                |        |     |              |           |        |
| Laktosearme Kost, Glutenfrei               |        |               |        |                |        |                                |        |     |              |           |        |
| Eweißarm                                   |        |               |        |                |        |                                |        |     |              |           |        |
| Reduktionskost                             |        |               |        |                |        |                                |        |     |              |           |        |
| Dysphagie Stufe 1                          |        |               |        |                |        |                                |        |     |              |           |        |
| Dysphagie Stufe 2                          |        |               |        |                |        |                                |        |     |              |           |        |
| Dysphagie Stufe 3                          |        |               |        |                |        |                                |        |     |              |           |        |
| Dysphagie Stufe 4                          |        |               |        |                |        |                                |        |     |              |           |        |
| Seniorengerecht                            |        |               |        |                |        |                                |        |     |              |           |        |
| Commolionophism                            |        |               |        |                |        |                                |        |     |              |           |        |
| Übernehmen                                 |        |               |        |                |        |                                |        |     |              | Abbrechen |        |

×

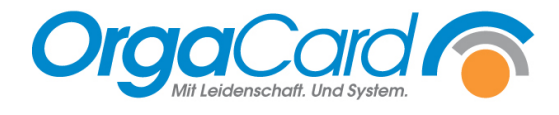

# 6. Änderung speichern

| Neuer<br>Datensatz | n Datensatz<br>löschen | Abbrechen   | Suchen       | 6     | (B)    |           | 1   | < + b | Erster<br>Datensatz | Vorherige<br>Seite | Vorheriger<br>Datensatz | Nächster<br>Datensatz | Nächste<br>Seite | Letzter<br>Datensatz | Gesperrte Einte<br>Expertenmodu<br>Max. Spaltenbreite | räge anzeigen<br>s aktivieren<br>250 ‡ | CAD-Pläne<br>bearbeiten | Organisationseinheit ändern |
|--------------------|------------------------|-------------|--------------|-------|--------|-----------|-----|-------|---------------------|--------------------|-------------------------|-----------------------|------------------|----------------------|-------------------------------------------------------|----------------------------------------|-------------------------|-----------------------------|
| Di                 | atensatzänderu         | ng          |              |       | D      | esigns    |     |       |                     |                    | Datensa                 | zauswahl              |                  |                      | Tools                                                 | s                                      | CAD-Pläne               | Organisationseinheiten      |
|                    |                        |             |              |       |        |           |     |       |                     |                    |                         |                       |                  | Defi                 | nition der n                                          | naximale                               | n Wahl - K              | omponentengruppe            |
|                    |                        | Komponer    | tenhezeichn  | ing   | Ma     | wimale Wi | abl |       |                     |                    |                         |                       |                  |                      |                                                       |                                        |                         |                             |
|                    | e                      | Früh        | menü         | ang ( | 1      | 1         |     |       |                     |                    |                         |                       |                  |                      |                                                       |                                        |                         |                             |
|                    |                        | Mittac      | smenü        |       |        | 1         |     |       |                     |                    |                         |                       |                  |                      |                                                       |                                        |                         |                             |
|                    |                        | Abend       | ,<br>beilage |       |        | 1         |     |       |                     |                    |                         |                       |                  |                      |                                                       |                                        |                         |                             |
|                    |                        | Haupt       | gerichte     |       |        | 1         |     |       |                     |                    |                         |                       |                  |                      |                                                       |                                        |                         |                             |
|                    |                        | Gemüs       | æ/Salat      | E     | 8      | 2         |     |       |                     |                    |                         |                       |                  |                      |                                                       |                                        |                         |                             |
|                    |                        | Se          | o6e          | 1     | 1      | 1         |     |       |                     |                    |                         |                       |                  |                      |                                                       |                                        |                         |                             |
|                    |                        | Sättigun    | gsbeilage    | -     |        | 1         |     |       |                     |                    |                         |                       |                  |                      |                                                       |                                        |                         |                             |
|                    |                        | Des         | isert        | 9     |        | 1         |     |       |                     |                    |                         |                       |                  |                      |                                                       |                                        |                         |                             |
|                    |                        | Ve          | sper         |       |        | 1         |     |       |                     |                    |                         |                       |                  |                      |                                                       |                                        |                         |                             |
|                    |                        | Getränk     | ebeilage     |       |        | 6         |     |       |                     |                    |                         |                       |                  |                      |                                                       |                                        |                         |                             |
|                    |                        | Aben        | dmenü        | E     |        | 1         |     |       |                     |                    |                         |                       |                  |                      |                                                       |                                        |                         |                             |
|                    |                        | Bu          | ffet         | 1     | 1      | 1         |     |       |                     |                    |                         |                       |                  |                      |                                                       |                                        |                         |                             |
|                    |                        | Sn          | acks         | -     | 2      | 999       |     |       |                     |                    |                         |                       |                  |                      |                                                       |                                        |                         |                             |
|                    |                        | Zeits       | chrift       | -     |        | 999       |     |       |                     |                    |                         |                       |                  |                      |                                                       |                                        |                         |                             |
|                    |                        | Ex          | tras         |       |        | 1         |     |       |                     |                    |                         |                       |                  |                      |                                                       |                                        |                         |                             |
|                    |                        | 1           | Ei           | 1     |        | 1         |     |       |                     |                    |                         |                       |                  |                      |                                                       |                                        |                         |                             |
|                    |                        | Gesc        | hmack        | i.    |        | 1         |     |       |                     |                    |                         |                       |                  |                      |                                                       |                                        |                         |                             |
|                    |                        | Temp        | eratur       | E     |        | 1         |     |       |                     |                    |                         |                       |                  |                      |                                                       |                                        |                         |                             |
|                    |                        | Auss        | sehen        |       |        | 1         |     |       |                     |                    |                         |                       |                  |                      |                                                       |                                        |                         |                             |
|                    |                        | Ausgab      | e korrekt    |       |        | 1         |     |       |                     |                    |                         |                       |                  |                      |                                                       |                                        |                         |                             |
|                    |                        | Portion     | nsgröße      | L     |        | 1         |     |       |                     |                    |                         |                       |                  |                      |                                                       |                                        |                         |                             |
|                    |                        | Kiosk -     | Getränke     | 1     |        | 999       |     |       |                     |                    |                         |                       |                  |                      |                                                       |                                        |                         |                             |
|                    |                        | Sonderle    | eistungen    |       |        | 2         |     |       |                     |                    |                         |                       |                  |                      |                                                       |                                        |                         |                             |
|                    | _                      | Hygier      | neartikel    | (E    | -      | 999       |     |       |                     |                    |                         |                       |                  |                      |                                                       |                                        |                         |                             |
|                    |                        | Cat         | ering        | 1     | 1<br>1 | 1         |     |       |                     |                    |                         |                       |                  |                      |                                                       |                                        |                         |                             |
|                    |                        | 5er<br>7. á | vice         | 6     | 8      | 1         |     |       |                     |                    |                         |                       |                  |                      |                                                       |                                        |                         |                             |
|                    |                        | 200         | enor<br>ditu |       |        | 1         |     |       |                     |                    |                         |                       |                  |                      |                                                       |                                        |                         |                             |
|                    | _                      | Kalta G     | aträcko      |       |        | 1         |     |       |                     |                    |                         |                       |                  |                      |                                                       |                                        |                         |                             |
|                    |                        | Warme       | Getränke     | (E    |        | 1         |     |       |                     |                    |                         |                       |                  |                      |                                                       |                                        |                         |                             |
|                    |                        | Ar          | tikel        |       | 3      | 1         |     |       |                     |                    |                         |                       |                  |                      |                                                       |                                        |                         |                             |
|                    | Arbkei                 |             | (m)          |       | 1      |           |     |       |                     |                    |                         |                       |                  |                      |                                                       |                                        |                         |                             |
|                    |                        | Best        | hlung        | 1     | 1      | 1         |     |       |                     |                    |                         |                       |                  |                      |                                                       |                                        |                         |                             |
|                    |                        | Tec         | thnik        | 1     |        | 1         |     |       |                     |                    |                         |                       |                  |                      |                                                       |                                        |                         |                             |
|                    |                        | Kud         | then         |       |        | 1         |     |       |                     |                    |                         |                       |                  |                      |                                                       |                                        |                         |                             |

Wenn ein Wert vom Standard abweicht, wird diese Komponentengruppe blau hinterlegt.

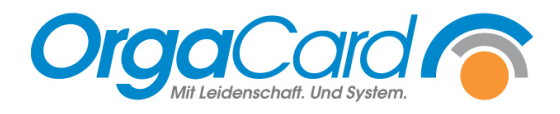

OrgaCard Siemantel & Alt GmbH Industriestraße 24 91126 Rednitzhembach Tel.: +49(0)9122/1809-0 Fax: +49(0)9122/1809-52 E-Mail: kontakt@orgacard.de Web: www.orgacard.de

© Copyright 2020 by OrgaCard Siemantel & Alt GmbH

Änderungen vorbehalten.

Dieses Dokument ist urheberrechtlich geschützt. Der Inhalt darf weder ganz noch teilweise ohne vorherige Genehmigung des Rechtsinhabers vervielfältigt oder reproduziert werden.